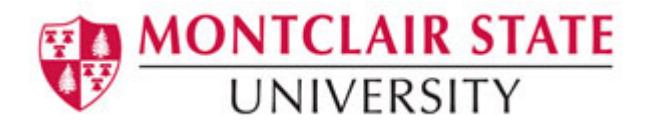

## Connecting to Blackboard Collaborate on Mac OS X 10.8.4 (Mountain Lion) or later

More information about Blackboard Collaborate Launcher can be found here at Blackboard's Website: <u>http://support.blackboardcollaborate.com/ics/support/default.asp?deptID=8336&task=knowledge&questionI</u> <u>D=3018</u>

If you are using Mac OS X 10.8.4, you will see this popup window which gives a link to download the Collaborate Launcher application.

| ecordings is n | ow easy with the new Blackboard                                           |
|----------------|---------------------------------------------------------------------------|
| iow.           |                                                                           |
| download እ     | I already downloaded the launcher.<br>Launch my session or recording now! |

1) After clicking download, click the link click here to proceed.

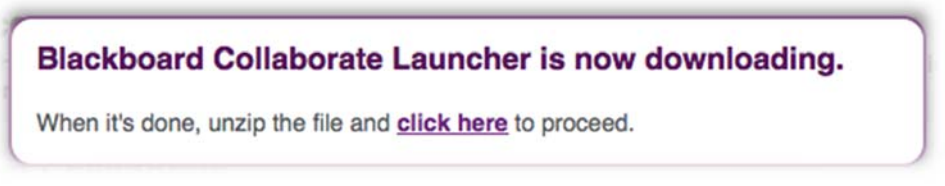

2) Click OK to open with Archive Utility

| ou have choser  | to open:                               |       |
|-----------------|----------------------------------------|-------|
| BlackboardCo    | llaborateLauncher-Mac.zip              |       |
| which is a: ZIP | archive (58.8 MB)                      |       |
| from: https://  | na-downloads.elluminate.com            |       |
| What should Fir | efox do with this file?                |       |
| Open with       | Archive Utility (default)              | :     |
| Save File       |                                        |       |
| Oburetine       |                                        |       |
| Do this auto    | omatically for files like this from no | w on. |
|                 |                                        |       |

3) Ensure that the Blackboard Collaborate Launcher appears in your Downloads folder. If it does not appear, double click the archive BlackboardCollaborateLauncher-Mac.zip to expand its contents and extract the Blackboard Collaborate Launcher Application.

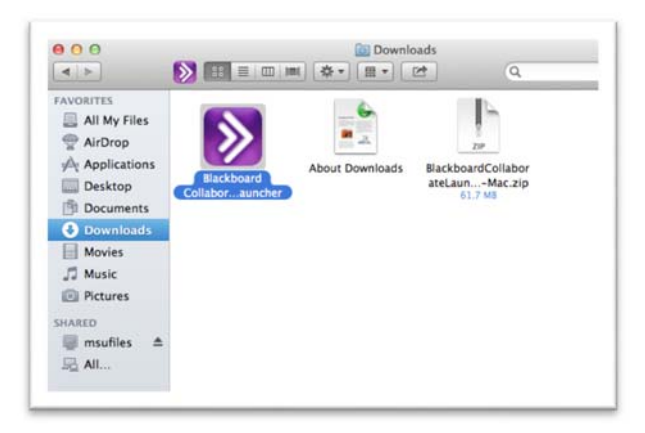

4) Return to the Session Login page, enter your name and click Log In

|                                                  | Session Login<br>Please enter your Name as you wish it to be displayed in the session.<br>(Note: The Name may not exceed 64 characters)<br>Name:<br>Log In 🗇                       |
|--------------------------------------------------|----------------------------------------------------------------------------------------------------|
| 5) Select <b>Save File</b><br>6) Click <b>OK</b> | Opening meeting.collab You have chosen to open:  # meeting.collab which is a: collab File from: https://sas.elluminate.com What should Firefox do with this file? Open with Choose |
|                                                  | Save File     Do this automatically for files like this from now on.     Cancel OK                                                                                                 |

7) Double-click on the **meeting.collab** file in your Downloads folder to enter the Collaborate Online Classroom

If you use collaborate regularly, you can copy the Collaborate Launcher into the applications folder. The next time you are prompted to download the meeting.collab file, choose **Open With** and select **Collaborate** Launcher.

For any additional questions, contact the University Helpdesk at 973-655-7971 opt 1. You may also see the support options offered for Blackboard Collaborate support at <a href="http://www.blackboard.com/Platforms/Collaborate/Support/Support-for-Blackboard-Collaborate.aspx">http://www.blackboard.com/Platforms/Collaborate/Support-for-Blackboard-Collaborate.aspx</a>